# Inloggen

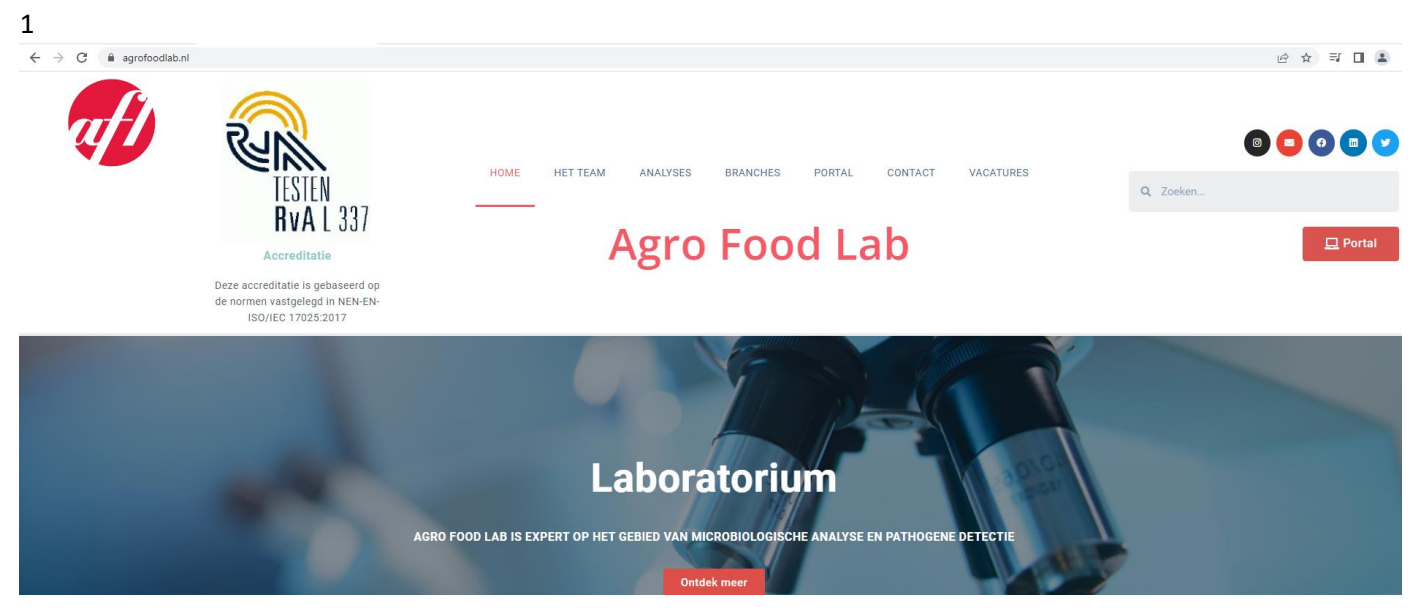

Ga naar de website van Agro food lab. Klik op de rode button met portal inloggen rechts onder de zoekbalk

2.

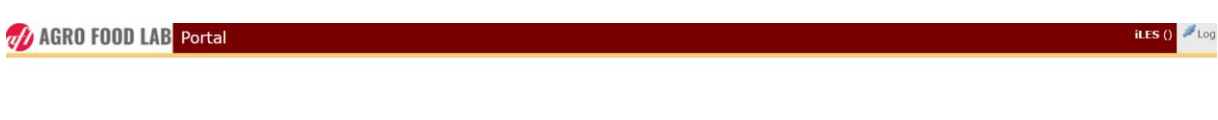

| Gebruikersnaam | Zorg & Natuur |             |
|----------------|---------------|-------------|
| Wachtwoord     | •••••         |             |
|                |               | - Aanmelden |
|                |               |             |
|                |               |             |
|                |               |             |
|                |               |             |
|                |               |             |
|                |               |             |
|                |               |             |

Vul de gebruikersnaam en het wachtwoord in en klik op aanmelden.

| 🔒 Databa | severificati | e                     |
|----------|--------------|-----------------------|
| Password | IExpired     |                       |
|          | -] Doorgaan  | 🗐 Wachtwoord wijzigen |
|          |              |                       |
|          |              |                       |
|          |              |                       |
|          |              |                       |
|          |              |                       |
|          |              |                       |
|          |              |                       |
|          |              |                       |
|          |              |                       |

De eerste keer bij het inloggen zal bovenstaand scherm verschijnen

klik op wachtwoord wijzigen en het volgende scherm verschijnt.

Typ het gegeven wachtwoord en daarna het nieuwe door u bedachte wachtwoord en bevestig dat.

| 0 Database     |                       |
|----------------|-----------------------|
|                | rificatie             |
| Gebruikersnaam | Zorg & Natuur         |
| Wachtwoord     |                       |
| Nieuw wachtwo  |                       |
| Wachtwoord be  |                       |
|                | 🖷 Wachtwoord wijzigen |
|                |                       |
|                |                       |
|                |                       |
|                |                       |
|                |                       |
|                |                       |

het onderstaande scherm komt tevoorschijn, typ daar bij wachtwoord het nieuwe wachtwoord en klik op aanmelden en u hebt toegang tot de portal

| 🔒 Databasev     | verificatie   |             |
|-----------------|---------------|-------------|
| ⊘ Password is a | changed       |             |
| Gebruikersnaam  | Zorg & Natuur |             |
| Wachtwoord      | •••••         |             |
|                 |               | 🕂 Aanmelden |
|                 |               |             |
|                 |               |             |
|                 |               |             |
|                 |               |             |
|                 |               |             |
|                 |               |             |
|                 |               |             |

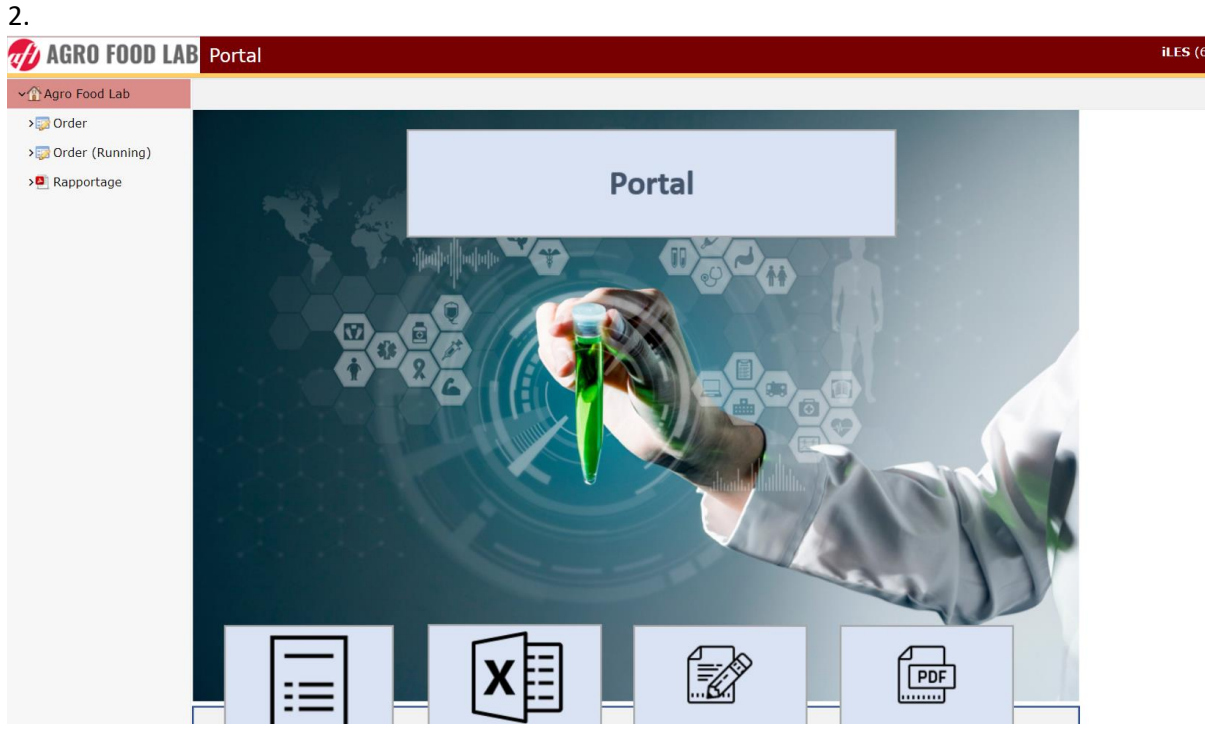

- \* het mapje order is voor het inboeken van de orders
- \* het mapje order (running) hier staan de orders in die nog in behandeling zijn
- \* het mapje rapportage staan alle afgeronde orders in

# Het inboeken van de monsters

| ✓ Agro Food Lab   |                            |                     |               |               |            |        |              |
|-------------------|----------------------------|---------------------|---------------|---------------|------------|--------|--------------|
| A Order           | Orders                     |                     |               |               |            |        |              |
| 2 Order           | 📲 🗌 Select Order Form 🗌 Se | lect Order Template |               |               |            |        |              |
| > Order (Running) | Gemaakt on                 | Naam                | ClientContact | Omechrijving  | TrackingId | Status | Dick up date |
| >     Rapportage  | demaakt op                 | Naam                | chenteontact  | onischrijving | Hackingia  | Status | Fick up date |

\*klik op het mapje order links van het scherm

er zijn nu twee opties om te kiezen

a. select order form: dit is om monsters in te boeken waar geen template van is

b. select order template: hier staan alle templates van de standaard onderzoeken in (die kunt u zelf aanmaken en opslaan, dit wordt veel gebruikt als er bijvoorbeeld altijd hetzelfde onderzocht wordt op dezelfde analyses, dan hoeft er alleen een datum en product aangepast te worden)

#### Onderstaand scherm verschijnt.

| Lookup O       | rderForm                               | • | × |
|----------------|----------------------------------------|---|---|
| TEdit fields   | 🛐 Horizontaal 👻 🔍 search 🛛 🔟 TopDown 👻 |   |   |
|                | • Name                                 |   | Ĵ |
| 🖉 🗮 Select     | Orderform zonder accreditatie          |   | ^ |
| 🖉 🗮 Select     | Reiniging en Desinfectie               |   |   |
| net 🖉 🔚 Select | Transport                              |   |   |
| 🖉 🔚 Select     | Vlees                                  |   |   |
| 🖉 🗮 Select     | Vlees (Engels)                         |   |   |
|                |                                        |   |   |
|                |                                        |   |   |
|                |                                        |   |   |
|                |                                        |   |   |
|                |                                        |   |   |
|                |                                        |   | ~ |
| M 🖣 1/1        | ▲ 🤹5 record(s) 🕨 🕅                     |   |   |
|                |                                        |   |   |

kies voor de juiste template

- \* Hygiënecontrole voor rodacs
- \*Reiniging en desinfectie voor de Listeria monocytogenes/Salmonella spp swabs
- \* Transport voor het aanvragen van transport
- \* Vlees: de order die hierbij worden ingeboekt krijgen een Nederlands analyserapport
- \* Vlees (Engels) : de order die hiermee worden ingeboekt krijgen een Engels analyse rapport.

invullen van de order:

| 🕖 AGRO FOOD LA    | B Portal                                     |           |           |               |                |           |                                       |                 | iLES (6.0.0.42898) | arg & Natuur 👻 |  |  |
|-------------------|----------------------------------------------|-----------|-----------|---------------|----------------|-----------|---------------------------------------|-----------------|--------------------|----------------|--|--|
| ✓☆ Agro Food Lab  | © Orders                                     | \ New Ord | ler       |               |                |           |                                       |                 |                    |                |  |  |
| > Order (Running) | 😭 Opslaan 🔓 Save Template 📳 Edit Reports (1) |           |           |               |                |           |                                       |                 |                    |                |  |  |
| Pannortage        | Klant                                        |           |           |               |                | Ψ ^       |                                       |                 |                    |                |  |  |
| Kapportage        | ClientContact     G = TrackingId             |           |           |               |                |           |                                       |                 |                    |                |  |  |
|                   | Jamples                                      |           |           |               |                |           |                                       |                 |                    |                |  |  |
|                   | 🕼 Add sample 🔹 📊 Horizontal 👻 🔟 TopDown 👻    |           |           |               |                |           |                                       |                 |                    |                |  |  |
|                   | # • SampleType                               | Charge    | • Product | • Monstername | Datum producti | Datum THT | Datum slacht                          | • Monsterneme   | • Gewenste inz     | A              |  |  |
|                   | 1 Vlees en vleespi                           | ۲c ۲      | ۹, ۳      | v             | ~              | v         | · · · · · · · · · · · · · · · · · · · | Opdrachtgever * | v 😂                |                |  |  |
|                   | Test                                         |           |           |               |                |           |                                       |                 |                    |                |  |  |
|                   | O Add test                                   |           |           |               |                |           |                                       |                 |                    |                |  |  |
|                   | Test I                                       | Method 1  | ÷         |               |                |           |                                       |                 |                    |                |  |  |
|                   | 4                                            |           | E E       |               |                |           |                                       |                 |                    | -              |  |  |

\* Klant:, als u op het vergrootglas klikt dan komen de te kiezen opties, klik vervolgens op select (zie onderstaande afbeelding)

\*ClientContact: als u op het vergrootglas klikt dan komen de te kiezen opties, klik vervolgens op select

- \* omschrijving: hier kunt u extra informatie kwijt over het monster zoals productgroep.
- \* TrackingId: hier moet het nummer van de bijbehorende sticker in die op het zakje geplakt wordt

| 🕖 AGRO FOOD LA                | B Portal                            |                        |                                  |                    |               |                                    |                                    | iLES (6.0.0.42898) | a Zorg & Natuur 👻 |  |  |  |  |  |
|-------------------------------|-------------------------------------|------------------------|----------------------------------|--------------------|---------------|------------------------------------|------------------------------------|--------------------|-------------------|--|--|--|--|--|
| ~全 Agro Food Lab<br>> ♥ Order | Orders \                            | Orders \ New Order     |                                  |                    |               |                                    |                                    |                    |                   |  |  |  |  |  |
| > Order (Running)             | Opslaan Save T  Klant ClientContact |                        | ports (1)<br>org & Natuur v.o.f. |                    |               | 📕 = Omschrijving<br>📕 = TrackingId |                                    |                    | •                 |  |  |  |  |  |
|                               | Sampl<br>O Add                      | ant contact            | 🔍 search                         |                    |               | • ×                                |                                    |                    |                   |  |  |  |  |  |
|                               | 1 Vice<br>Test                      | Naam Zorg & Natuur v.o | Geadresseerde                    | Adres<br>Amelte 24 | Stad<br>Assen | Land • KI<br>Nederlanc Zorg        | * Monsternemt<br>* Opdrachtgever * | - Gewenste inz     |                   |  |  |  |  |  |
|                               | Test                                |                        |                                  |                    |               |                                    |                                    |                    |                   |  |  |  |  |  |
|                               |                                     |                        |                                  |                    |               |                                    |                                    |                    |                   |  |  |  |  |  |
|                               |                                     |                        |                                  |                    |               |                                    |                                    |                    |                   |  |  |  |  |  |
|                               |                                     |                        |                                  |                    |               |                                    |                                    |                    |                   |  |  |  |  |  |
|                               |                                     |                        |                                  |                    |               |                                    |                                    |                    |                   |  |  |  |  |  |

Samples:

\* Charge: charge nummer van het product

\* Product: Klik op het vergrootglas en zoek in de lijst het juiste product en klik op select ( als er op search geklikt wordt komt er een veld bij waar de naam van het product geschreven kan worden, klik vervolgens op search naast de knop clear search en klik weer op select bij het juiste product)

Mocht er een product zijn die nog niet in de lijst voorkomt dan de optie nieuw product selecteren en per mail het nieuwe product aan AFL doorgeven ,dan voegen wij die toe aan de lijst.

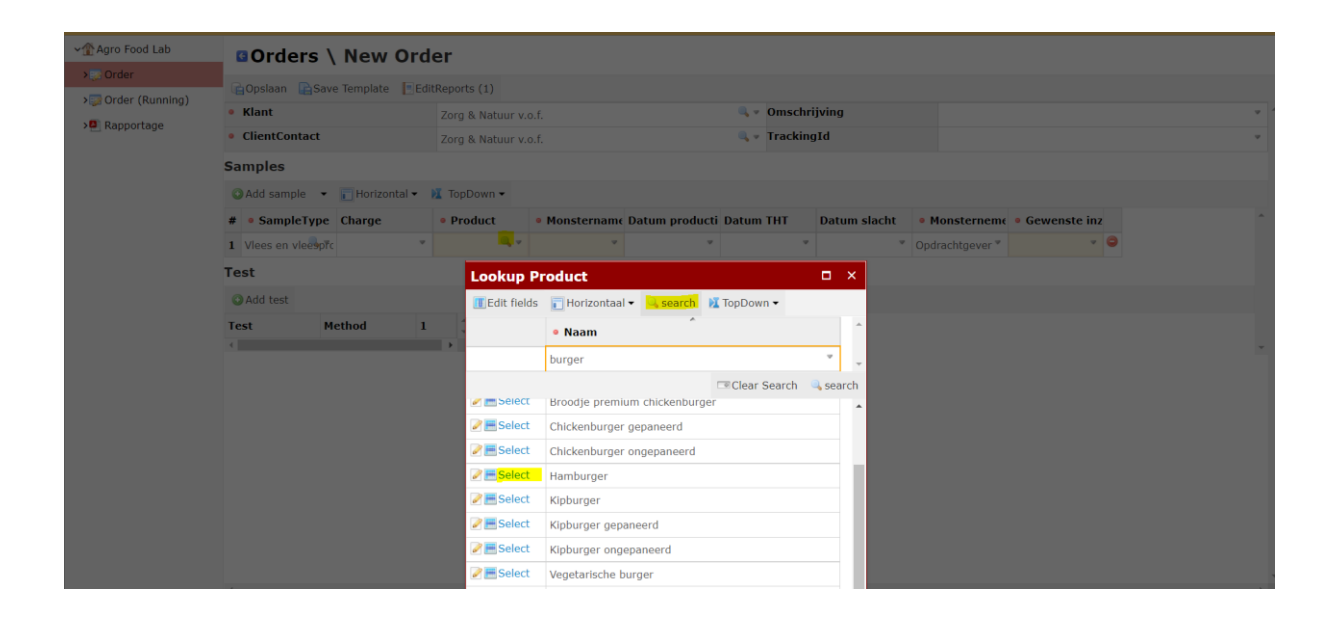

| Sa       | mples                  |     |                |             |                                                                                                  |                                                                                                    |                                                                                                    |                                                       |                                                        |                                       |                                |                                               |   |              |                 |                |   |
|----------|------------------------|-----|----------------|-------------|--------------------------------------------------------------------------------------------------|----------------------------------------------------------------------------------------------------|----------------------------------------------------------------------------------------------------|-------------------------------------------------------|--------------------------------------------------------|---------------------------------------|--------------------------------|-----------------------------------------------|---|--------------|-----------------|----------------|---|
| 0        | Add sample             | •   | 📘 Horizontal 👻 | 🚺 TopDown 👻 |                                                                                                  |                                                                                                    |                                                                                                    |                                                       |                                                        |                                       |                                |                                               |   |              |                 |                |   |
| #        | SampleTy               | ре  | Charge         | • Product   | • Monstername                                                                                    | Dat                                                                                                    | um į                                                                                                    | orodi                                                 | ıcti                                                   | Dat                                   | um                             | тнт                                           |   | Datum slacht | • Monsterneme   | • Gewenste inz |   |
| 1        | Vlees en vlee          | prc | 4              | _, ⊽        | ×                                                                                                |                                                                                                    |                                                                                                    |                                                       |                                                        |                                       |                                |                                               | * | ~            | Opdrachtgever 🔻 | ~              | 0 |
| Te<br>Te | est<br>Add test<br>est | Me  | thod 1         |             | 4<br>1<br>1<br>1<br>1<br>1<br>1<br>1<br>1<br>1<br>1<br>1<br>1<br>1<br>1<br>1<br>1<br>1<br>1<br>1 | Co     Co     Co | ppyD<br>ppyD<br>ppyU<br>ear<br>pow<br>202<br>2<br>13<br>2<br>2<br>2<br>3<br>2<br>2<br>2<br>5<br>2<br>7<br>3<br>4<br>2<br>0<br>2<br>7<br>5<br>2<br>7 | own<br>ownI<br>p<br>2 se<br>wo<br>7<br>14<br>21<br>28 | <b>b</b> ter<br><b>d</b> o<br>1<br>8<br>15<br>22<br>29 | men<br>vr<br>2<br>9<br>16<br>23<br>30 | t<br>za<br>3<br>10<br>17<br>24 | <b>0</b><br><b>20</b><br>4<br>111<br>18<br>25 |   |              |                 |                |   |

\* monstername: datum monstername (dit is een verplicht veld) klik op het zwarte pijltje en vervolgens op de datum

- \* datum productie: klik op het zwarte pijltje en vervolgens op de datum
- \* datum THT: klik op het zwarte pijltje en vervolgens op de datum
- \* datum slacht: klik op het zwarte pijltje en vervolgens op de datum
- \* monsternemer: Opdrachtgever, klik op het zwarte pijltje en vervolgens op Opdrachtgever

\* gewenste inzet datum: klik op het zwarte pijltje en vervolgens op de datum waarop het monster ingezet moet worden ( dit is een verplicht in te vullen veld)

Als er meerdere monsters in 1 order moeten klik dan op add sample en vul de velden van alle toegevoegde monsters in. (Als u op het pijltje naast het loepje klikt dan popt er een schermpje op, als u op copy down klikt dan worden onderstaande velden gevuld9Zie onderstaande afbeelding))

| 🕖 AGRO FOOD LA      | B  | Portal                                       |                |               |              |              |     |           |        |             |              |                 | i         |  |  |  |  |
|---------------------|----|----------------------------------------------|----------------|---------------|--------------|--------------|-----|-----------|--------|-------------|--------------|-----------------|-----------|--|--|--|--|
| ∽☆ Agro Food Lab    |    | Orders \                                     | New Ord        | ler           |              |              |     |           |        |             |              |                 |           |  |  |  |  |
| > 题 Order           |    | Constaan CSave Template EfditReports (1)     |                |               |              |              |     |           |        |             |              |                 |           |  |  |  |  |
| > 🔯 Order (Running) | 46 | La Opsiaan La Save lemplate ElditReports (1) |                |               |              |              |     |           |        |             |              |                 |           |  |  |  |  |
| > Rapportage        | •  | Klant                                        |                | Zorg & Natuur | v.o.f.       |              |     |           |        | 🔍 🔻 Omschi  | ijving       |                 |           |  |  |  |  |
|                     | ۰  | ClientContact                                |                | Zorg & Natuur | v.o.f.       |              |     |           |        | 🔍 👻 Trackin | gId          |                 |           |  |  |  |  |
|                     | Sa | Samples                                      |                |               |              |              |     |           |        |             |              |                 |           |  |  |  |  |
|                     | C  | Add sample 🔻                                 | 📘 Horizontal 🔻 | 🚺 TopDown 👻   | TopDown -    |              |     |           |        |             |              |                 |           |  |  |  |  |
|                     | #  | SampleType                                   | Charge         | • Product     | • M          | lonstern     | ame | Datum pr  | oducti | Datum THT   | Datum slacht | • Monsterneme   | • Gewen   |  |  |  |  |
|                     | 1  | Vlees en vleespro                            | 4              | Hamburger 🥄   | 20-9         | 9-2022       | ~   | 19-9-2022 | v      | 30-9-2022   | Ŵ            | Opdrachtgever * | 20-9-2022 |  |  |  |  |
|                     | 2  | Vlees en vleespro                            | ~              | ٩             | 👢 🖶 CopyDown |              | v   | V         | ~      | ~           |              |                 |           |  |  |  |  |
|                     | 3  | Vlees en vleespro                            | ~              | ٩,            |              | opyUp<br>ear |     |           | v      | V           | ~            | ~               |           |  |  |  |  |
|                     | 4  | Vlees en vleespro                            | ~              | ٩             |              | cui          |     | -         | v      | V           | ~            | ~               |           |  |  |  |  |
|                     | 5  | Vlees en vleespro                            | ~              | ٩             | XSI          | uiten        | _   |           | v      | ~           | v            | v               |           |  |  |  |  |
|                     | Те | st                                           |                |               |              |              |     |           |        |             |              |                 |           |  |  |  |  |
|                     | C  | Add test                                     |                |               |              |              |     |           |        |             |              |                 |           |  |  |  |  |
|                     | Те | st                                           |                | Method 1 2 3  |              |              |     | 4         | 5      | *           |              |                 |           |  |  |  |  |
|                     | •  |                                              |                |               |              |              |     |           |        | •           |              |                 |           |  |  |  |  |
|                     |    |                                              |                |               |              |              |     |           |        |             |              |                 |           |  |  |  |  |

#### Analyses to evoegen.

| 🕖 AGRO FOOD LAB   | Portal            |                     |         |                    |                            |                  |            |             |                 | iLES            | (6.0.0.42898) | a Zorg & Natuur |  |  |  |
|-------------------|-------------------|---------------------|---------|--------------------|----------------------------|------------------|------------|-------------|-----------------|-----------------|---------------|-----------------|--|--|--|
| ✓☆ Agro Food Lab  | GOrders           | \ New Ord           | er      |                    |                            |                  |            |             |                 |                 |               |                 |  |  |  |
| > Order           | 🔒 Opslaan 🛛 🕞 Sa  | ave Template 🛛 📃 Ed | itRepoi | rts (1)            |                            |                  |            |             |                 |                 |               |                 |  |  |  |
| > Order (Running) | • Klant           |                     |         | g & Natuur v.o.f   |                            | 0, v             | Omschrijvi |             | ٧               |                 |               |                 |  |  |  |
| Me Rapportage     | ClientContact     |                     |         | g & Natuur v.o.f   |                            | 0 <sub>4</sub> v | TrackingId | i           |                 |                 |               | ٣               |  |  |  |
| s                 | Samples           | Imples              |         |                    |                            |                  |            |             |                 |                 |               |                 |  |  |  |
|                   | O Add sample      | 🕶 💼 Horizontal 👻    | Ν Τοι   | pDown <del>-</del> |                            |                  |            |             |                 |                 |               |                 |  |  |  |
|                   | # • SampleType    | e Charge            | • Pr    | roduct             | Monstername Datum p        | oroducti Datum   | THT D      | atum slacht | • Monsternen    | ne 🔹 Gewenste i | nz            | ^               |  |  |  |
|                   | 1 Vlees en vleesp | ofc 🍷               | Ham     | Lookup Tr          |                            | 2 7 20.0.2       | 000 7      |             | Opdrachtgever * | 20-9-2022       | . 0           |                 |  |  |  |
| 1                 | Test              |                     |         | LOOKUP TO          | alan adation <b>T</b> Cala |                  |            |             |                 |                 |               |                 |  |  |  |
|                   | O Add test        |                     |         | search             | clear selection Selec      | <u>.</u>         |            |             |                 |                 |               |                 |  |  |  |
|                   | Test              | Method 1            |         |                    | • Naam                     |                  |            |             |                 |                 |               |                 |  |  |  |
|                   |                   |                     |         |                    | E.coli telling, TBX.       | 25               |            |             |                 |                 |               | *               |  |  |  |
|                   |                   |                     |         |                    | Salmonella, IQ Check In    | 25 gram.         |            | - 8         |                 |                 |               |                 |  |  |  |
|                   |                   |                     |         |                    | Samonena, 10 check.        |                  |            | - 8         |                 |                 |               |                 |  |  |  |
|                   |                   |                     |         |                    |                            |                  |            | - 88        |                 |                 |               |                 |  |  |  |
|                   |                   |                     |         |                    |                            |                  |            | - 88        |                 |                 |               |                 |  |  |  |
|                   |                   |                     |         |                    |                            |                  |            | - 88        |                 |                 |               |                 |  |  |  |
|                   |                   |                     |         |                    |                            |                  |            | - 88        |                 |                 |               |                 |  |  |  |
|                   |                   |                     |         |                    |                            |                  |            | - 88        |                 |                 |               |                 |  |  |  |
|                   |                   |                     |         |                    |                            |                  |            | - 88        |                 |                 |               |                 |  |  |  |

klik op add test en Lookup TestType verschijnt.

- \* klik op search en zoek de gewenste analyses
- \* vink het vakje naast het potloodje aan

\* klik op selection/select1 als alle gewenste analyses zijn aangevinkt, en de gekozen analyses zijn toegevoegd aan de order.

| 🕖 AGRO FOOD LA      | B Porta                    | al                                    |                                   |           |                    |            |            |      |                |       |            |           |   |              |                 | iLl       | <b>S (</b> 6 | .0.0.428 | 98) 🚨 Zorg & Natuur |
|---------------------|----------------------------|---------------------------------------|-----------------------------------|-----------|--------------------|------------|------------|------|----------------|-------|------------|-----------|---|--------------|-----------------|-----------|--------------|----------|---------------------|
| ✓介 Agro Food Lab    | © Or                       | ders \                                | New Ord                           | ler       |                    |            |            |      |                |       |            |           |   |              |                 |           |              |          |                     |
| > 🌅 Order           |                            |                                       |                                   |           |                    |            |            |      |                |       |            |           |   |              |                 |           |              |          |                     |
| > 🔯 Order (Running) | Opsla                      | Goptian Gave remplate Catteeports (1) |                                   |           |                    |            |            |      |                |       |            |           |   |              |                 |           |              |          |                     |
| > Rapportage        | <ul> <li>Klant</li> </ul>  |                                       | Zorg & Natuur v.o.f. Omschrijving |           |                    |            |            |      |                | Ÿ     |            |           |   |              |                 |           |              |          |                     |
|                     | <ul> <li>Client</li> </ul> | Contact                               | Zorg & Natuur v.o.f.              |           |                    |            |            |      | 🔍 👻 TrackingId |       |            |           |   |              |                 | v         |              |          |                     |
|                     | Samples                    |                                       |                                   |           |                    |            |            |      |                |       |            |           |   |              |                 |           |              |          |                     |
|                     | 🔾 Add s                    | ample 🔹                               | 📘 Horizontal 🕶                    | 🚺 TopDown | •                  |            |            |      |                |       |            |           |   |              |                 |           |              |          |                     |
|                     | # • Sa                     | mpleType                              | Charge                            | Product   |                    | • M        | onsterr    | name | Datu           | m pro | ducti      | Datum THT |   | Datum slacht | • Monsterneme   | • Gewenst | e in:        |          |                     |
|                     | 1 Vlees                    | en vleespro                           | v                                 | Hamburger | <mark>0</mark> , v | 20-9       | 2022       | v    | 19-9           | 2022  | v          | 30-9-2022 | v | ~            | Opdrachtgever 🔻 | 20-9-2022 | v            | 0        |                     |
|                     | 2 Vlees                    | en vleespro                           | v                                 | Hamburger | <mark>0,</mark> v  | 20-9       | 2022       | v    | 19-9           | 2022  | v          | 30-9-2022 | v | ~            | Opdrachtgever 🔻 | 20-9-2022 | v            | ٢        |                     |
|                     | 3 Vlees                    | en vleespro                           | v                                 | Hamburger | <mark>0</mark> , ⊽ | 20-9       | 2022       | Ψ.   | 19-9           | 2022  | v          | 30-9-2022 | v | v            | Opdrachtgever * | 20-9-2022 | v            | 0        |                     |
|                     | 4 Vlees                    | en vleesprc                           | Ÿ                                 | Hamburger | <mark>0</mark> , v | 20-9       | 2022       | ×    | 19-9           | 2022  | ~          | 30-9-2022 | v | ~            | Opdrachtgever * | 20-9-2022 | v            | •        |                     |
|                     | 5 Vlees                    | en vleespro                           | v                                 | Hamburger | <mark>,</mark> 7   | 20-9       | 2022       | ×    | 19-9           | 2022  | ~          | 30-9-2022 | v | v            | Opdrachtgever 🔻 | 20-9-2022 | v            | •        |                     |
|                     | Test                       |                                       |                                   |           |                    |            |            |      |                |       |            |           |   |              |                 |           |              |          |                     |
|                     | O Add test                 |                                       |                                   |           |                    |            |            |      |                |       |            |           |   |              |                 |           |              |          |                     |
|                     | Test                       |                                       |                                   | Method    |                    | 1          | 2          | 3    | 4              | F - 1 | 5          | -         |   |              |                 |           |              |          |                     |
|                     | E.coli telling, TBX.       |                                       |                                   | AN-508.00 | • •                | <b>.</b> * | <b>—</b> • | · 🗖  | × [            | ~     | <b>—</b> • | 0         |   |              |                 |           |              |          |                     |
|                     | Salmone                    | lla, IQ Chec                          | k in 25 gram.                     | AN-503.00 | <b>4</b> v         | <u> </u>   |            |      | ۳ (            |       |            | <b>e</b>  |   |              |                 |           |              |          |                     |

vink het hokje aan ( bijvoorbeeld er moeten 5 monsters op E. Coli onderzocht dan vinkt u de 5 hokjes achter E. Coli aan en als maar 1 monster op Salmonella onderzocht moet dan vinkt u alleen bij monster 1 Salmonella aan.)

### De order is nu volledig ingevuld klik op opslaan

| ∽☆ Agro Food Lab                    | Orders \ New Or                  | der             |              |                         |                       |              |                |                   |   |  |  |  |  |  |
|-------------------------------------|----------------------------------|-----------------|--------------|-------------------------|-----------------------|--------------|----------------|-------------------|---|--|--|--|--|--|
| > 🔝 Order                           | - Ondana - Cava Tamalata         | ditRoports (1)  |              |                         |                       |              |                |                   |   |  |  |  |  |  |
| >题 Order (Running)<br>>🛃 Rapportage | Save lemplate                    | dickeports (1)  | Reports (1)  |                         |                       |              |                |                   |   |  |  |  |  |  |
|                                     |                                  | Zorg & Natuur v | .o.f.        |                         | <ul><li>■ T</li></ul> | ijving       |                |                   |   |  |  |  |  |  |
|                                     | ClientContact                    | Zorg & Natuur v | .o.f.        |                         | g1a                   |              |                |                   |   |  |  |  |  |  |
|                                     | Samples                          |                 |              |                         |                       |              |                |                   |   |  |  |  |  |  |
|                                     | 🔇 Add sample 💌 📊 Horizontal 🕶    | 🚺 TopDown 🕶     |              |                         |                       |              |                |                   |   |  |  |  |  |  |
|                                     | # • SampleType Charge            | • Product       | • Monsternam | e Datum producti        | Datum THT             | Datum slacht | Monsternem     | eme 🍳 Gewenste in |   |  |  |  |  |  |
|                                     | 1 Vlees en vleespro              | "Hamburger 🤜 "  | 20-9-2022 🕈  | 19-9-2022 *             | 30-9-2022 *           | * O          | pdrachtgever * | 20-9-2022 *       | 0 |  |  |  |  |  |
|                                     | 2 Viees en vieespro              | "Hamburger 🤍 "  | 20-9-2022    | 19-9-2022 *             | 30-9-2022 *           | * O          | pdrachtgever * | 20-9-2022         | 0 |  |  |  |  |  |
|                                     | 3 Vlees en vleespro              | "Hamburger 🔍 "  | 20-9-2022    | 19-9-2022 *             | 30-9-2022 *           | * O          | pdrachtgever 🔻 | 20-9-2022         | 0 |  |  |  |  |  |
|                                     | 4 Vlees en vleesprc              | Hamburger 🤜 🕈   | 20-9-2022    | 19-9-2022 🏾             | 30-9-2022 *           | * O          | pdrachtgever * | 20-9-2022         | 0 |  |  |  |  |  |
|                                     | 5 Vlees en vleesprc              | Hamburger 🤜 🕈   | 20-9-2022    | 19-9-2022 🏾             | 30-9-2022 *           | * O          | pdrachtgever * | 20-9-2022         | 0 |  |  |  |  |  |
|                                     | Test                             |                 |              |                         |                       |              |                |                   |   |  |  |  |  |  |
|                                     | O Add test                       |                 |              |                         |                       |              |                |                   |   |  |  |  |  |  |
|                                     | Test                             | Method          | 1 2 3        | 4 5                     | ^                     |              |                |                   |   |  |  |  |  |  |
|                                     | E.coli telling, TBX.             | AN-508.00 🔍 🔻   | ¥ * ¥ ¥      | * <u>*</u> * <u>*</u> * | •                     |              |                |                   |   |  |  |  |  |  |
|                                     | Salmonella, IQ Check in 25 gram. | AN-503.00 🔍 🔻   | ¥ * E * E    | * . * . *               | <b>e</b>              |              |                |                   |   |  |  |  |  |  |

### Rapportage

| 👚 Agro Food Lab     | 🕞 Terug 🥞 |            |                      |       |           |             |                           |                    |  |  |  |  |
|---------------------|-----------|------------|----------------------|-------|-----------|-------------|---------------------------|--------------------|--|--|--|--|
| > 🤯 Order           |           | Gemaakt op | ClientContact        | Stad  | Kipnummer | Order       | Order omschi              | Actions            |  |  |  |  |
| > 🤯 Order (Running) | 1         | 26-8-2022  | Zorg & Natuur v.o.f. | Assen |           | OPD22W34-39 | Runder hambı              | 🚔 Rapport bekijken |  |  |  |  |
| ∽🖳 Rapportage       | 2         | 10-7-2020  | Zorg & Natuur v.o.f. | Assen |           | OPD20W28-31 | grasgevoerd, '            | 🚔 Rapport bekijken |  |  |  |  |
| 🔟 Overzicht orders  | 3         | 10-7-2020  | Zorg & Natuur v.o.f. | Assen |           | OPD20W28-30 | Runder hambı              | 🚔 Rapport bekijken |  |  |  |  |
|                     | 4         | 10-7-2020  | Zorg & Natuur v.o.f. | Assen |           | OPD20W28-30 | grasgevoerd, <sup>·</sup> | 🚔 Rapport bekijken |  |  |  |  |
|                     | 5         | 25-6-2020  | Zorg & Natuur v.o.f. | Assen |           | OPD20W26-21 | Runder Hambi              | 🚔 Rapport bekijken |  |  |  |  |
|                     | 6         | 25-6-2020  | Zorg & Natuur v.o.f. | Assen |           | OPD20W26-21 | Ossenworst ve             | 🚔 Rapport bekijken |  |  |  |  |
|                     | 7         | 25-6-2020  | Zorg & Natuur v.o.f. | Assen |           | OPD20W26-21 | Runder Hambi              | 🚔 Rapport bekijken |  |  |  |  |
|                     | 8         | 25-6-2020  | Zorg & Natuur v.o.f. | Assen |           | OPD20W26-21 | Runder Hambi              | 🚔 Rapport bekijken |  |  |  |  |
|                     | 9         | 25-6-2020  | Zorg & Natuur v.o.f. | Assen |           | OPD20W26-21 | Runder Hambi              | Rapport bekijken   |  |  |  |  |

In het mapje rapportage staan alle afgeronde orders.

uitleg van de verschillende kolommen:

\* gemaakt op: dit is de datum waarop de order is ingeboekt door op het pijltje te klikken kan gesorteerd worden of de oudste orders of de nieuwste orders boven aan komen te staan

- \* ClientContact
- \* Stad

\* Order: Het ordernummer: door op het vergrootglas te klikken naast de button terug kan er gezocht worden op bijvoorbeeld het ordernummer

\* Order omschrijving: door op het vergrootglas te klikken naast de button terug kan er gezocht worden op bijvoorbeeld de productgroep

\* Actions: Door op rapport te klikken opent het analyserapport

Mocht u nog vragen hebben over onze portal dan kunt u altijd met ons contact opnemen. Met vriendelijke groet,